## Updating recurring payments when billed payment amount changes

There will be circumstances (such as a variable interest rate changes, loan renewals, etc.) in which the billed payment amount will increase (or decrease), that will necessitate the need to change the amount of the recurring payment set up in online banking. To accomplish this, you'll need to take the following steps:

1. Navigate to the Home page in Online Banking, then click on **Transactions** and **Activity Center** to see what recurring transactions are active.

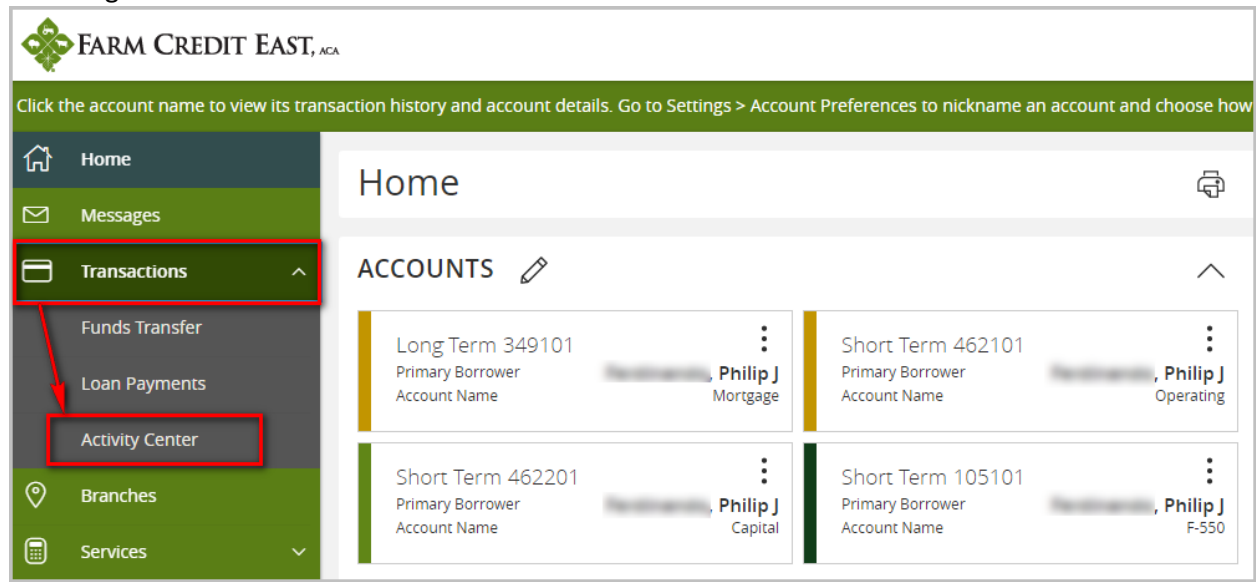

2. In the Activity Center go to the Recurring Transactions tab. Transactions with an Authorized status are active. Click on a recurring row to expand it and see the details of the transaction. In this example you can see the current recurring amount is \$5,331.00 for the Long Term 349101 account with no end date. As there has been a rate change, the payment amount has been recalculated and now the required monthly payment is higher. Therefor this recurring transaction is no longer appropriate and needs to be cancelled. Click on the 3 dots to open a menu and click on Cancel series.

| Sood Evening, Philip                                                                                                    |                 |                       |                                             |                          |                      |                     |  |  |
|----------------------------------------------------------------------------------------------------|-----------------|-----------------------|---------------------------------------------|--------------------------|----------------------|---------------------|--|--|
| All activity performed via Online Banking will be displayed here. Use 'Show Filters' for additional search and navigation options. |                 |                       |                                             |                          |                      |                     |  |  |
| ជ                                                                                                    | Home            | Activity Cente        | r                                           |                          | Toggle Details       |                     |  |  |
|                                                                                                    | Messages        | Activity Cente        | .1                                          |                          | Cancel series        |                     |  |  |
| 8                                                                                                    | Transactions ^  | Single Transactions   | Recurring Transactions                      |                          | View transactions in |                     |  |  |
|                                                                                                    | Funds Transfer  |                       |                                             |                          | Print Details        | ☆ 尋 ⊥ 7             |  |  |
|                                                                                                    | Loan Payments   | Created date – Status | - Transaction Type -                        | Account -                |                      | Amount              |  |  |
|                                                                                                    | Activity Center |                       |                                             | Account                  |                      | Amount              |  |  |
| 0                                                                                                    | Branches        | 4/12/2022 Author      | ized External Transfer - Tracking ID: 10476 | External Cheo            | king XXXXXX6789      | \$5,331.00          |  |  |
|                                                                                                    | Services 🗸 🗸    | Tracking ID:          | 10476                                       | Amount:                  | \$5,331.00           |                     |  |  |
| ?                                                                                                    | Help            | Recurring ID:         | 17                                          | Description:             | Monthly mortgage     | payment             |  |  |
| <u>ين</u> ې                                                                                                    | Settings 🗸 🗸    | Created:              | 04/12/2022 12:48 PM                         | From Account:            | External Checking    | XXXXXX6789          |  |  |
| L,                                                                                                    | Log Off         | Created By:           | Philip                                      | To Account:              | Long Term 34         | 19101               |  |  |
|                                                                                                    |                 | Authorized By:        | 04/12/2022 12:48 PM                         | Frequency:               | Every month on th    | le ist of the month |  |  |
|                                                                                                    |                 | Additionized by:      | 11112                                       | No End Date:             | No End Date          |                     |  |  |
|                                                                                                    |                 |                       |                                             | Is Recurring:            | Yes                  |                     |  |  |
|                                                                                                    |                 |                       |                                             | Transactions to<br>Date: | 1                    |                     |  |  |
|                                                                                                    |                 |                       |                                             | Next Transaction:        | 05/01/2022           |                     |  |  |
|                                                                                                    |                 | 4/12/2022 Author      | ized External Transfer - Tracking ID: 10474 | External Cheo            | king XXXXXX6789      | \$52,285.60         |  |  |

3. A message will pop up confirming the cancellation... click **Confirm**.

|                                                   | ×       |  |  |  |  |
|---------------------------------------------------|---------|--|--|--|--|
| Cancel Transaction                                |         |  |  |  |  |
| Are you sure you want to cancel this transaction? |         |  |  |  |  |
|                                                   |         |  |  |  |  |
| No                                                | Confirm |  |  |  |  |
|                                                   |         |  |  |  |  |

4. Another message will pop up confirming that the recurring transaction was successfully cancelled. Click **Close**.

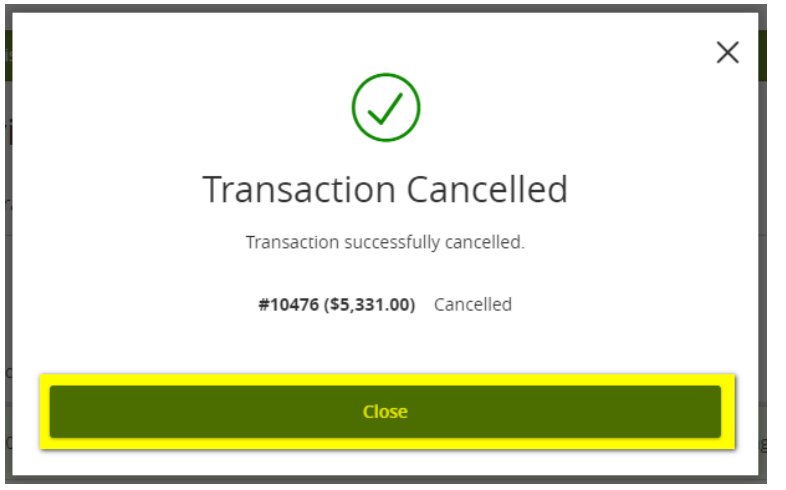

5. You will now see that the transaction **Status** has updated from *Authorized* to *Cancelled*. And the details will indicate who cancelled it and when.

|                                                                                                    | FARM CREDIT EAST, AGA Good Evening, Philip |                       |                                        |                   |                          |                     |              |        |     |          |
|----------------------------------------------------------------------------------------------------|--------------------------------------------|-----------------------|----------------------------------------|-------------------|--------------------------|---------------------|--------------|--------|-----|----------|
| All activity performed via Online Banking will be displayed here. Use 'Show Filters' for additional search and navigation options. |                                            |                       |                                        |                   |                          |                     |              |        |     |          |
| ជ                                                                                                    | Home                                       | Activity Cente        | r                                      |                   |                          |                     |              |        |     |          |
| $\bowtie$                                                                                                    | Messages                                   | Activity certe        | 1                                      |                   |                          |                     |              |        |     |          |
|                                                                                                    | Transactions ^                             | Single Transactions   | Recurring Transactions                 | _                 |                          |                     |              |        |     |          |
|                                                                                                    | Funds Transfer                             |                       |                                        |                   |                          |                     | 5~7          | ā      | .↓. | $\nabla$ |
|                                                                                                    | Loan Payments                              |                       |                                        |                   |                          |                     |              |        |     |          |
|                                                                                                    | Activity Center                            | Created date 👻 Status | <ul> <li>Transaction Type –</li> </ul> |                   | Account 👻                |                     | Amoun        | t –    |     |          |
| 0                                                                                                    | Branches                                   | 4/12/2022 Cancell     | ed External Transfer - T               | racking ID: 10476 | External Checki          | ng XXXXXX6789       | \$           | 5,331. | 00  | :        |
|                                                                                                    | Services ~                                 | Tracking ID:          | 10476                                  | ,                 | Amount:                  | \$5,331.00          |              |        |     |          |
| ?                                                                                                    | Help                                       | Recurring ID:         | 17                                     | I                 | Description:             | Monthly mortgage p  | ayment       |        |     |          |
| ्रि                                                                                                    | Settings 🗸 🗸                               | Created:              | 04/12/2022 12:48 PM                    | 1                 | From Account:            | External Checking X | XXXXX6789    |        |     |          |
| ~                                                                                                    |                                            | Created By:           | Philip                                 | 1                 | To Account:              | Long Term 349       | 101          |        |     |          |
| ÷ا                                                                                                    | Log Off                                    | Authorized:           | 04/12/2022 12:48 PM                    | 1                 | Frequency:               | Every month on the  | 1st of the i | nonth  |     |          |
|                                                                                                    |                                            | Authorized By:        | Philip                                 | 5                 | Start Date:              | 04/12/2022          |              |        |     |          |
|                                                                                                    |                                            | Cancelled On:         | 04/12/2022 5:09 PM                     | 1                 | No End Date:             | No End Date         |              |        |     |          |
|                                                                                                    |                                            | Cancelled By:         | Philip                                 | 1                 | s Recurring:             | Yes                 |              |        |     |          |
|                                                                                                    |                                            |                       |                                        | 1                 | Transactions to<br>Date: | 1                   |              |        |     |          |
|                                                                                                    | *                                          |                       |                                        | 1                 | Next Transaction:        | 05/01/2022          |              |        |     |          |

6. Once the recurring transaction with the old payment amount has been cancelled, navigate to **Loan Payments** to set up a new recurring transaction for the new payment amount. *Reminder: only Regular Payments can be made recurring.* 

|                | FARM CREDIT EAST, AC                         | x                                                                                                    | Good Evening,               |
|----------------|----------------------------------------------|----------------------------------------------------------------------------------------------------|-----------------------------|
| Welco<br>860.7 | me to Online Banking at Farm Cro<br>76.0315. | edit East! If you are missing loan accounts in your view, or have questions about using online banking, please contact us via Mess                                                                                                    | ages or call us at $\times$ |
| ជ              | Home                                         |                                                                                                    |                             |
|                | Messages                                     | Loan Payments                                                                                                    |                             |
|                | Transactions ^                               | Loan Payments submitted prior to 2:00 pm EST will be processed the same business day; Loan Payments submitted after 2:00 processed the next business day.                                                                                              | 0 pm EST will be            |
|                | Funds Transfer                               | If you are making a final payment, please contact your local branch office for payoff details and total.                                                                                                    |                             |
|                | Loan Payments                                | From *                                                                                                    |                             |
| -              | Activity Center                              | EXTERNAL   B of A Checking Acct XXXXXX6789                                                                                                    |                             |
| ≡              | Statements                                   | To * (i) Loan Details                                                                                                    |                             |
| 0              | Branches                                     | Accrued Interest \$861.62 Available Funds \$0.00                                                                                                    |                             |
|                | Services 🗸                                   | Active interest         360.52         Available Funds         300.00           Oldest Payment Due Date         5/1/2022         Principal         \$714,749.93           Total Payment Amount Due         \$5,375.97         Per Diem         \$78.33 |                             |
| ?              | Help                                         | Payment Type *                                                                                                    |                             |
| ිදි            | Settings 🗸 🗸                                 | Regular Payment 🗸                                                                                                    |                             |
| G              | Log Off                                      | Amount *                                                                                                    |                             |
|                |                                              | \$5,375.97 C Make this recurring                                                                                                    |                             |
|                |                                              | Frequency *                                                                                                    |                             |
|                |                                              | 1st of the month                                                                                                    |                             |
|                |                                              | Start Date End Date                                                                                                    |                             |
|                |                                              | 04/13/2022 👘 No End Date                                                                                                    |                             |
|                |                                              | ✓ Repeat Forever Memo                                                                                                    |                             |
|                |                                              | Monthly Mortgage payment                                                                                                    |                             |
|                |                                              | Clear Submit                                                                                                    |                             |

NOTE: You can find your new required payment amount a few ways...

• Viewing your monthly billing statement (available on FarmCreditEast.com under **My Documents** or in online banking under **Statements**)

• From the Loan Payments screen in online banking...

|                                                                                                    | FARM CREDIT EAST, AC | мса                                                                                                    | Good Evening,                          |  |  |  |  |
|----------------------------------------------------------------------------------------------------|----------------------|----------------------------------------------------------------------------------------------------|----------------------------------------|--|--|--|--|
| Welcome to Online Banking at Farm Credit East! If you are missing loan accounts in your view, or have questions about using online banking, please contact us via Messages or call us at<br>860.776.0315. |                      |                                                                                                    |                                        |  |  |  |  |
| ស៊                                                                                                    | Home                 |                                                                                                    |                                        |  |  |  |  |
|                                                                                                    | Messages             | Loan Payments                                                                                                    |                                        |  |  |  |  |
|                                                                                                    | Transactions ^       | Loan Payments submitted prior to 2:00 pm EST will be processed the same business day; Loan Payments<br>processed the next business day.                               | ts submitted after 2:00 pm EST will be |  |  |  |  |
|                                                                                                    | Funds Transfer       | If you are making a final payment, please contact your local branch office for payoff details and total.                                                              |                                        |  |  |  |  |
|                                                                                                    | Loan Payments        | From *                                                                                                    |                                        |  |  |  |  |
|                                                                                                    | Activity Center      | EXTERNAL   B of A Checking Acct XXXXX6789                                                                                                    | $\checkmark$                           |  |  |  |  |
| Ξ                                                                                                    | Statements           | To *                                                                                                    | $(m{i})$ Loan Details                  |  |  |  |  |
| 0                                                                                                    | Branches             | Arcrued Interest \$861.62 Available Funds \$0.00                                                                                                    |                                        |  |  |  |  |
|                                                                                                    | Services 🗸           | Oldest Payment Due Date         5/1/202         Principal         \$714,749,93           Total Payment Amount Due         \$5,375,97         Per Diem         \$78.33 |                                        |  |  |  |  |
| ?                                                                                                    | Help                 | Payment Type *                                                                                                    |                                        |  |  |  |  |
| ţ                                                                                                    | Settings 🗸 🗸         | Regular Payment V                                                                                                    |                                        |  |  |  |  |
| G                                                                                                    | Log Off              | Amount *                                                                                                    |                                        |  |  |  |  |
|                                                                                                    |                      | \$5,375.97 Make this recurring                                                                                                    |                                        |  |  |  |  |
|                                                                                                    |                      | Frequency *                                                                                                    |                                        |  |  |  |  |
|                                                                                                    |                      | 1st of the month                                                                                                    | $\sim$                                 |  |  |  |  |
|                                                                                                    |                      | Start Date End Date                                                                                                    |                                        |  |  |  |  |
|                                                                                                    |                      | 04/13/2022 💾 No End Date                                                                                                    |                                        |  |  |  |  |
|                                                                                                    |                      | ✓ Repeat Forever                                                                                                    |                                        |  |  |  |  |
|                                                                                                    |                      | Memo                                                                                                    |                                        |  |  |  |  |
|                                                                                                    |                      | Monthly Mortgage payment                                                                                                    |                                        |  |  |  |  |
|                                                                                                    |                      |                                                                                                    |                                        |  |  |  |  |
|                                                                                                    |                      |                                                                                                    |                                        |  |  |  |  |
|                                                                                                    |                      | Clear                                                                                                    | Submit                                 |  |  |  |  |
|                                                                                                    |                      |                                                                                                    |                                        |  |  |  |  |

• From the **Home** page, click on the account...

| FARM CREDIT EAST, ACA                                                                                                    |              |   |                                                                                  |                       |  |  |  |  |  |
|----------------------------------------------------------------------------------------------------|--------------|---|----------------------------------------------------------------------------------|-----------------------|--|--|--|--|--|
| Click the account name to view its transaction history and account details. Go to Settings > Account Preferences to nickname an account and choose how t |              |   |                                                                                  |                       |  |  |  |  |  |
| 分                                                                                                    | Ноте         |   | Home ඉ                                                                           |                       |  |  |  |  |  |
|                                                                                                    | Messages     |   |                                                                                  |                       |  |  |  |  |  |
|                                                                                                    | Transactions | ~ | ACCOUNTS 🖉 🔨                                                                     |                       |  |  |  |  |  |
| 0                                                                                                    | Branches     |   | Long Term 349101 Short Term 46210                                                | 1                     |  |  |  |  |  |
|                                                                                                    | Services     | ~ | Primary Borrower Philip J Primary Borrower Account Name Mortgage Account Name    | Philip J<br>Operating |  |  |  |  |  |
| ?                                                                                                    | Help         |   | •                                                                                | · · ·                 |  |  |  |  |  |
| ्रि                                                                                                    | Settings     | ~ | Short Term 462201 Short Term 10510<br>Primary Borrower Philip J Primary Borrower | Philip J              |  |  |  |  |  |
| G                                                                                                    | Log Off      |   | Account Name Capital Account Name                                                | F-550                 |  |  |  |  |  |

Then go to the **Details** and scroll down to see the **Total Payment Amount Due** (or if no payment is currently due, the **Estimated Next Total Amount Due**)

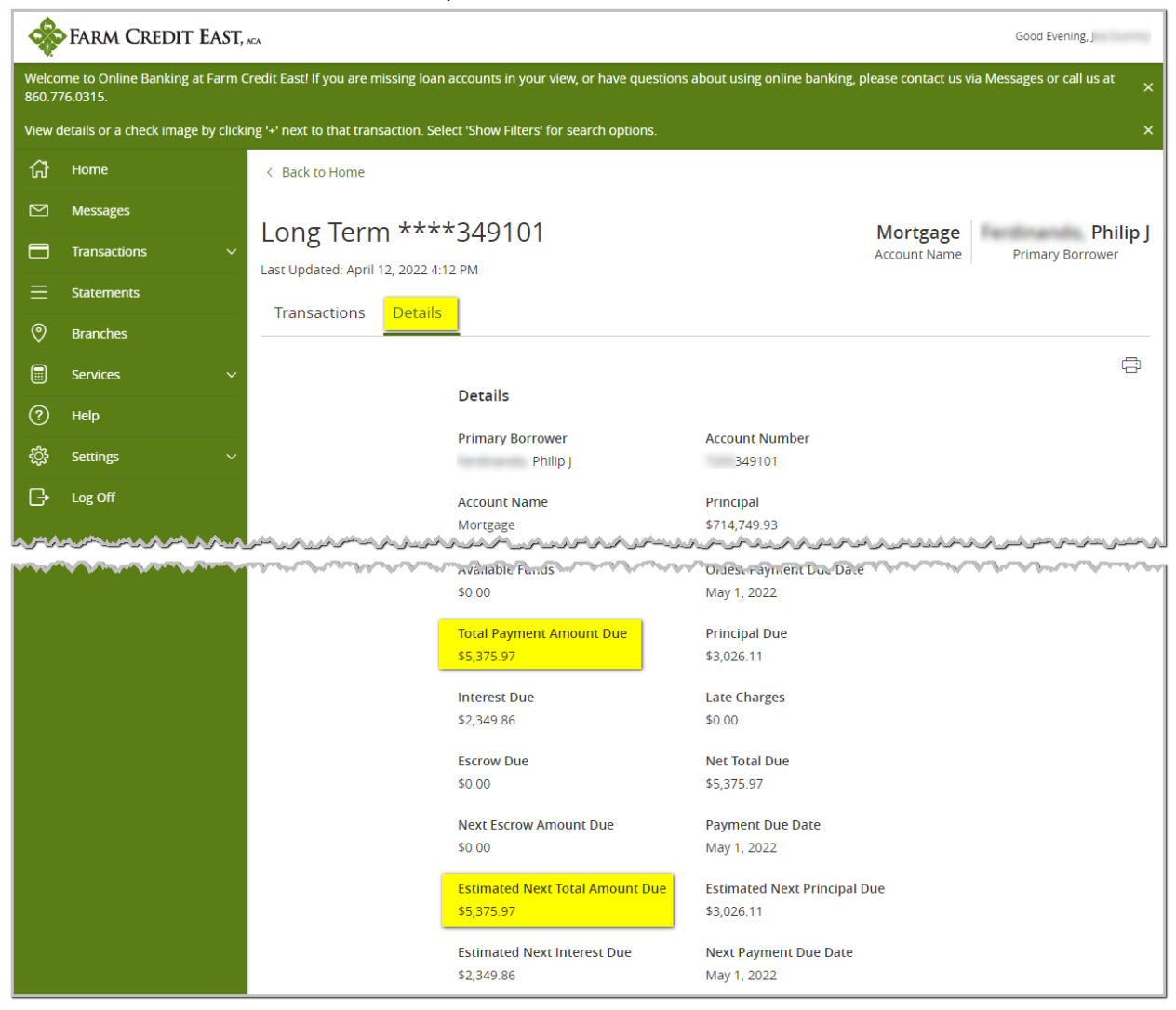